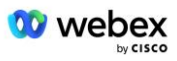

# Предоставление собственной процедуры приемки PSTN

### Webex Для Cisco BroadWorks

### 1 Процедуры испытаний

| Пре | доставле                    | ние собственной процедуры приемки PSTN                              | 1 |  |  |
|-----|-----------------------------|---------------------------------------------------------------------|---|--|--|
| We  | Nebex Для Cisco BroadWorks1 |                                                                     |   |  |  |
| 1   | Процедуры испытаний 1       |                                                                     |   |  |  |
| П   | ересмотр                    | тестовых примеров                                                   | 3 |  |  |
| 1   | .1 Вве,                     | дение                                                               | 3 |  |  |
|     | 1.1.1                       | Этапы самосертификации высокого уровня                              | 3 |  |  |
| 1   | .2 Пре                      | дварительная подготовка 4                                           | 4 |  |  |
|     | 1.2.1                       | Обеспечение резервной сети BYoPSTN                                  | 4 |  |  |
|     | 1.2.2                       | BYoPSTN Локальные номера DNIS                                       | 5 |  |  |
|     | 1.2.3                       | Номера телефонов BYoPSTN для приема                                 | 5 |  |  |
| 2   | Входные                     | е тестовые случаи                                                   | 6 |  |  |
|     | 2.1.1                       | Входной DTMF/голосовая проверка Группа соединительных линий BYoPSTN |   |  |  |
|     | G722                        | 6                                                                   |   |  |  |
|     | 2.1.2                       | Входной DTMF/голосовая проверка Группа соединительных линий BYoPSTN |   |  |  |
|     | G711a                       | 7                                                                   |   |  |  |
|     | 2.1.3                       | Входной DTMF/голосовая верификация BYoPSTN группа соединительных    |   |  |  |
|     | линий G                     | 711u                                                                | 3 |  |  |
|     | 2.1.4                       | Входная DTMF/голосовая проверка Группа соединительных линий BYoPSTN |   |  |  |
|     | G729                        | 8                                                                   |   |  |  |
| 3   | Выходнь                     | ие тестовые случаи                                                  | 9 |  |  |
|     | 3.1.1                       | Выходной DTMF/голосовая проверка абонента BYoPSTN G722              | 9 |  |  |
|     | 3.1.2                       | Выходной DTMF/голосовая проверка абонента BYoPSTN G711а 10          | ) |  |  |
|     | 3.1.3                       | Выходной DTMF/голосовая проверка абонента BYoPSTN G711u 12          | 1 |  |  |
|     | 3.1.4                       | Выходной DTMF/голосовая проверка абонента BYoPSTN G729 12           | 2 |  |  |
| 4   | Тестовые                    | е случаи аварийного переключения13                                  | 3 |  |  |
|     | 4.1.1                       | Входной — основной Webex отключение постоянного тока 13             | 3 |  |  |
|     | 4.1.2                       | Выход — отключение основного контроллера домена BYoPSTN 14          | 4 |  |  |
| 5   | Дополни                     | ітельные функции1!                                                  | 5 |  |  |
|     | 5.1.1                       | Вход – удержание G722 1                                             | 5 |  |  |
|     | 5.1.2                       | Входной сигнал — G722 отключен на длительный период времени 1       | 5 |  |  |
|     | 5.1.3                       | Входной сигнал — G711а отключен на длительный период времени 16     | 6 |  |  |

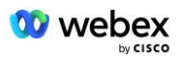

#### Пересмотр тестовых примеров

| Преподобный | Изменения                 | Дата       |
|-------------|---------------------------|------------|
| 1.0         | Первоначальная редакция   | 2020/1/7   |
| 1.1         | Обновленные               | 2020/1/14  |
|             | дополнительные функции    |            |
| 1.3         | Модификация аварийного    | 2020/4/6   |
|             | переключения              |            |
| 1.4         | Webex Ребрендинг          | 2021/07/13 |
| 1.5         | Удалена аббревиатура из   | 2021/07/14 |
|             | названия                  |            |
| 1.6         | Добавлены этапы           | 2022/01/10 |
|             | самосертификации высокого |            |
|             | уровня.                   |            |
| 1.7         | Обновлена терминология    | 2022/06/15 |
|             | BYoPSTN.                  |            |

#### 1.1 Введение

Требования к тестированию системы основаны на спецификациях, охватывающих области использования собственной ТфОП (BYoPSTN) Webex для процедуры приемки Cisco BroadWorks, функций и возможностей конференц-связи, а также совместимости и соответствия BYoPSTN VoIP Транкинг, сквозное резервирование сети, подтверждение устойчивости и оценка воздействия.

Важно, чтобы результаты записывались в журналы, соответствовали ожиданиям тестового примера и сообщались соответствующим образом.

#### 1.1.1 Этапы самосертификации высокого уровня

Группа сертификации PSTN Webex Meeting проверяет и архивирует результаты самосертификации, предоставленные партнерами BYoPSTN.

- Проверка группа сертификации гарантирует, что элементы комплексной проверки завершены (например, набор трассировки должен демонстрировать потоки вызовов, которые требуются в плане тестирования).
- Архив. Группа сертификации сохраняет результаты на внутренней панели адаптации BYoPSTN Wiki, чтобы будущие межфункциональные группы могли к ним обращаться. Цель состоит в том, чтобы служить базовым уровнем в случае эскалации.

Ниже приведен текущий процесс для группы сертификации Webex Meeting PSTN от границы до границы:

1. Менеджер по работе с клиентами создает внешнее пространство команды, в которое входят следующие участники:

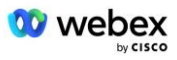

- Технические контакты партнеров
- Технический ввод в эксплуатацию
- Руководитель группы сертификации
- Партнер работает с группами технической адаптации и сертификации над тем, как устранить технические препятствия и выполнить требования к доказательствам самосертификации. Webex Инженеры по собраниям могут быть добавлены в пространство группы, чтобы предложить лучшие практики или облегчить устранение неполадок путем технического обучения.
- 3. Как только партнер подтвердит, что самосертификация завершена, менеджер по работе с клиентами обновляет Ввод BYoPSTN Панель мониторинга и использует ввод BYoPSTN шаблон для создания новой страницы регистрации BYoPSTN, посвященной этому партнеру. Менеджер по работе с клиентами также уведомляет руководителей групп технической адаптации и сертификации, чтобы они могли запустить процесс проверки.
- 4. Руководитель группы сертификации создает задачу в GPK2 инженерной системы обработки заявок Cisco Jira как невыполненную задачу, ожидающую назначения.
- 5. Билет передается инженеру по сертификации, который может проверить представленный материал. Назначенный инженер также добавляется в пространство группы, созданное для этого партнера на шаге 1.
- 6. Назначенный инженер связывается с техническими контактами партнера, чтобы предоставить комментарии, отзывы или дополнительные запросы.
- Как только инженер успешно проверит предоставленный партнером материал, он уведомляет об этом менеджера по работе с клиентами и техническую группу адаптации.
- 8. Техническая группа по адаптации выполняет оставшиеся требования к информационной панели, обновляет страницу регистрации BYoPSTN для этого партнера вместе с Информационной панелью адаптации BYoPSTN.

#### 1.2 Предварительная подготовка

#### 1.2.1 Обеспечение резервной сети BYoPSTN

Убедитесь, что BYoPSTN имеет как минимум двойной DC и доступны соединения через сеть TCP/IP, соединение маршрутизируется в формате E.164.

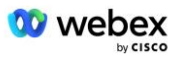

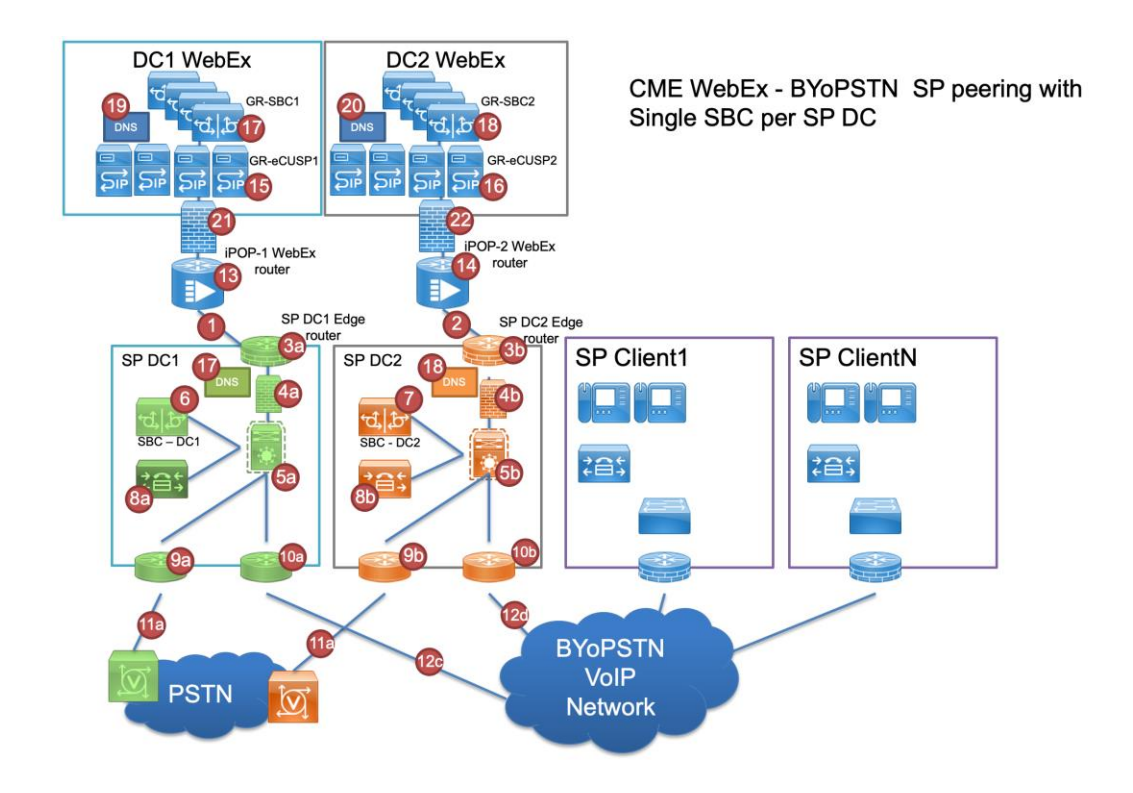

#### 1.2.2 ВУоРSTN Локальные номера DNIS

#### Проверка предоставленного DNIS

Таблица 1

|   | Страна   | Командная строка                              | днис |
|---|----------|-----------------------------------------------|------|
| 1 | США      | английский                                    |      |
| 2 | Франция  | французский,<br>английский,<br>Великобритания |      |
| 3 | Германия | немецкий,<br>английский,<br>Великобритания    |      |

#### 1.2.3 Номера телефонов BYoPSTN для приема

| Таблица 2 |                |                 |                         |  |
|-----------|----------------|-----------------|-------------------------|--|
|           | Номер телефона | Функция         | Перенаправлено на Webex |  |
| 1         |                | Абонент 1/G722  | ДИД1 —                  |  |
| 2         |                | Абонент 2/G722  | ДИД2 —                  |  |
| 3         |                | Абонент 3/G711а | ДИДЗ —                  |  |
| 4         |                | Абонент 4/G711а | ДИД4 —                  |  |
| 5         |                | Абонент 5/G711u | ДИД5 —                  |  |

| 6 | Абонент 6/G711u | ДИД6 – |
|---|-----------------|--------|
| 7 | Абонент 7/G729  | DID7 – |
| 8 | Абонент 8/G729  | DID8 – |

### 2 Входные тестовые случаи

## 2.1.1 Входной DTMF/голосовая проверка Группа соединительных линий BYoPSTN G722

#### Цель теста

Целью этого тестового примера является проверка того, что входящий вызов, отправленный в группу соединительных линий Webex BYoPSTN, будет принят как G722, ответить соответствующим локальным приглашением и номерами, введенными во время первого приглашения, повторенными на соответствующем языке, второй участник может слышать первого участника после присоединения конференция.

#### Этапы тестирования

1. Тестер осуществляет вызов от BroadWorks к таблице номеров DID1, предоставленной BYoPSTN.

2. Убедитесь, что первое звуковое приглашение ответило в соответствии с назначенной локализацией.

3. Прервите запрос, указав действительную запись, связанную с вызывающим абонентом 1: \_\_\_\_\_\_\_#

4. Убедитесь, что запрос об успешном присоединении к конференции ответил в соответствии с указанной локализацией.

5. 2-й тестер звонит из BroadWorks на номер, предоставленный BYoPSTN, который связан с локализацией из таблицы 1.

6. Убедитесь, что первое звуковое приглашение ответило в соответствии с назначенной локализацией.

7. Прервите запрос, указав действительную запись, связанную с вызывающим абонентом
2: # #

8. Убедитесь, что запрос об успешном присоединении к конференции ответил в соответствии с указанной локализацией.

9. Убедитесь, что оба участника слышат друг друга

10. Отключите вызов от исходного устройства.

11. Запись результатов.

#### Ожидаемые результаты

1. Вызов направлен на DNIS, и на него ответили соответствующей комбинацией локализованных подсказок.

2. После входа в правильную конференцию на идентификационные номера отвечают соответствующие запросы локализации.

3. Оба участника слышат друг друга

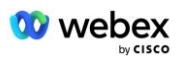

## 2.1.2 Входной DTMF/голосовая проверка Группа соединительных линий BYoPSTN G711a

#### Цель теста

Целью этого тестового примера является проверка того, что входящий вызов, отправленный в группу соединительных линий Webex BYoPSTN, будет принят как G711a, ответить соответствующим локальным приглашением и номерами, введенными во время первого приглашения, повторенными на соответствующем языке, второй участник может слышать первого участника после присоединения конференция.

#### Этапы тестирования

1. Тестер осуществляет вызов от BroadWorks к таблице номеров DID1, предоставленной BYoPSTN.

2. Убедитесь, что первое звуковое приглашение ответило в соответствии с назначенной локализацией.

3. Прервите запрос, указав действительную запись, связанную с вызывающим абонентом
3: \_\_\_\_\_\_#

4. Убедитесь, что запрос об успешном присоединении к конференции ответил в соответствии с указанной локализацией.

5. 2-й тестер звонит из BroadWorks на номер, предоставленный BYoPSTN, который связан с локализацией из таблицы 1.

6. Убедитесь, что первое звуковое приглашение ответило в соответствии с назначенной локализацией.

7. Прервите запрос, указав действительную запись, связанную с вызывающим абонентом 4: \_\_\_\_\_\_\_\_#

8. Убедитесь, что запрос об успешном присоединении к конференции ответил в соответствии с указанной локализацией.

9. Убедитесь, что оба участника слышат друг друга

10. Отключите вызов от исходного устройства.

11. Запись результатов.

#### Ожидаемые результаты

1. Вызов направлен на DNIS, и на него ответили соответствующей комбинацией локализованных подсказок.

2. После входа в правильную конференцию на идентификационные номера отвечают соответствующие запросы локализации.

3. Оба участника слышат друг друга

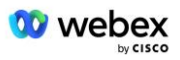

## 2.1.3 Входной DTMF/голосовая верификация BYoPSTN группа соединительных линий G711u

#### Цель теста

Целью этого тестового примера является проверка того, что входящий вызов, отправленный в группу соединительных линий Webex BYoPSTN, будет принят, поскольку G711u ответит соответствующим локальным приглашением и числами, введенными во время первого приглашения, повторяемыми на соответствующем языке, второй участник может слышать первого участника после присоединения к конференции.

#### Этапы тестирования

1. Тестер осуществляет вызов от BroadWorks к таблице номеров DID1, предоставленной BYoPSTN.

2. Убедитесь, что первое звуковое приглашение ответило в соответствии с назначенной локализацией.

3. Прервите запрос, указав действительную запись, связанную с вызывающим абонентом 5: \_\_\_\_\_\_#

4. Убедитесь, что запрос об успешном присоединении к конференции ответил в соответствии с указанной локализацией.

5. 2-й тестер звонит из BroadWorks на номер, предоставленный BYoPSTN, который связан с локализацией из таблицы 1.

6. Убедитесь, что первое звуковое приглашение ответило в соответствии с назначенной локализацией.

8. Убедитесь, что запрос об успешном присоединении к конференции ответил в соответствии с указанной локализацией.

9. Убедитесь, что оба участника слышат друг друга

10. Отключите вызов от исходного устройства.

11. Запись результатов.

#### Ожидаемые результаты

1. Вызов направлен на DNIS, и на него ответили соответствующей комбинацией локализованных подсказок.

2. После входа в правильную конференцию на идентификационные номера отвечают соответствующие запросы локализации.

3. Оба участника слышат друг друга

4. Вызов завершается корректно.

## 2.1.4 Входная DTMF/голосовая проверка Группа соединительных линий BYoPSTN G729

Цель теста

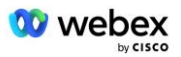

Целью этого тестового примера является проверка того, что входящий вызов, отправленный в Webex группу соединительных линий BYoPSTN, будет перекодирован на стороне провайдера, принят как G711, ответит соответствующим локальным приглашением и числами, введенными во время первого приглашения, повторенными на соответствующем языке, второй участник можно услышать первого участника после присоединения к конференции.

#### Этапы тестирования

1. Тестер осуществляет вызов от BroadWorks к таблице номеров DID1, предоставленной BYoPSTN.

2. Убедитесь, что первое звуковое приглашение ответило в соответствии с назначенной локализацией.

4. Убедитесь, что запрос об успешном присоединении к конференции ответил в соответствии с указанной локализацией.

5. 2-й тестер звонит из BroadWorks на номер, предоставленный BYoPSTN, который связан с локализацией из таблицы 1.

6. Убедитесь, что первое звуковое приглашение ответило в соответствии с назначенной локализацией.

7. Прервите запрос, указав действительную запись, связанную с вызывающим абонентом 8: \_\_\_\_\_\_# \_\_\_\_\_#

8. Убедитесь, что запрос об успешном присоединении к конференции ответил в соответствии с указанной локализацией.

9. Убедитесь, что оба участника слышат друг друга

10. Отключите вызов от исходного устройства.

11. Запись результатов.

#### Ожидаемые результаты

1. Вызов направлен на DNIS, и на него ответили соответствующей комбинацией локализованных подсказок.

2. После входа в правильную конференцию на идентификационные номера отвечают соответствующие запросы локализации.

3. Оба участника слышат друг друга

4. Вызов завершается корректно.

### 3 Выходные тестовые случаи

#### 3.1.1 Выходной DTMF/голосовая проверка абонента BYoPSTN G722

#### Цель теста

Этот тестовый пример направлен на проверку того, что выходной G722 вызывает абонентов с номером BYoPSTN, отправленный Webex will, который воспроизводит соответствующее локальное приглашение, включая приглашение с просьбой нажать 1 DTMF. Сообщение воспроизводится на соответствующем языке, и второй участник может услышать первого участника после присоединения к конференции.

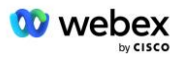

#### Этапы тестирования

1. Создайте конференцию Webex

2. 1-й тестер запрашивает обратный вызов на номер BYoPSTN DID1 (таблица 2) и отвечает локализованным приглашением из таблицы 1.

3. Убедитесь, что звуковое приглашение ответило в соответствии с назначенной локализацией.

4. Прервите подсказку по записи 1 DTMF

5. Убедитесь, что запрос об успешном присоединении к конференции ответил в соответствии с указанной локализацией.

6. Второй тестировщик запрашивает обратный вызов на номер BYoPSTN DID2 (таблица 2) и отвечает локализованным приглашением из таблицы 1.

7. Убедитесь, что звуковое приглашение ответило в соответствии с назначенной локализацией.

8. Прервите подсказку по записи 1 DTMF

9. Убедитесь, что запрос об успешном присоединении к конференции ответил в

соответствии с указанной локализацией.

10. Убедитесь, что оба участника слышат друг друга

11. Отключить звонок от абонентов номера BYoPSTN

12. Запись результатов.

#### Ожидаемые результаты

1. Вызов осуществляется на номера DID1 и DID2 и воспроизводится с соответствующими локализованными подсказками.

2. Присоединяясь к конференции, оба участника могут услышать соответствующую локализованную подсказку.

3. Голосовой путь доступен в обоих направлениях между обоими участниками.

4. Звонки завершаются успешно.

#### 3.1.2 Выходной DTMF/голосовая проверка абонента BYoPSTN G711a

#### Цель теста

Этот тестовый пример направлен на проверку того, что выходной G711a вызывает абонентов с номером BYoPSTN, отправленный Webex will, который воспроизводит соответствующее локальное приглашение, включая приглашение с просьбой нажать 1 DTMF. Сообщение воспроизводится на соответствующем языке, и второй участник может услышать первого участника после присоединения к конференции.

#### Этапы тестирования

1. Создайте конференцию Webex

2. 1-й тестер запрашивает обратный вызов на номер BYoPSTN DID3 (таблица 2) и отвечает локализованным приглашением из таблицы 1.

3. Убедитесь, что звуковое приглашение ответило в соответствии с назначенной локализацией.

4. Прервите запрос по записи 1 DTMF

5. Убедитесь, что запрос об успешном присоединении к конференции ответил в соответствии с указанной локализацией.

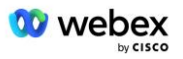

6. Второй тестер запрашивает обратный вызов на номер BYoPSTN DID4 (таблица 2) и отвечает локализованным приглашением из таблицы 1.

7. Убедитесь, что звуковое приглашение ответило в соответствии с назначенной локализацией.

8. Прервите подсказку по записи 1 DTMF

9. Убедитесь, что запрос об успешном присоединении к конференции ответил в соответствии с указанной локализацией.

10. Убедитесь, что оба участника слышат друг друга

- 11. Отключить звонок от абонентов номера BYoPSTN
- 12. Запись результатов.

#### Ожидаемые результаты

1. Вызов осуществляется на номера DID3 и DID4 и воспроизводится с соответствующими локализованными подсказками.

2. Присоединяясь к конференции, оба участника могут услышать соответствующую локализованную подсказку.

3. Голосовой путь доступен в обоих направлениях между обоими участниками.

4. Звонки завершаются успешно.

#### 3.1.3 Выходной DTMF/голосовая проверка абонента BYoPSTN G711u

#### Цель теста

Целью этого тестового примера является проверка того, что выходной G711u вызывает абонентов с номером BYoPSTN, отправленный Webex will, который воспроизводит соответствующую локальную подсказку, включая подсказку с просьбой нажать 1 DTMF. Сообщение воспроизводится на соответствующем языке, и второй участник может услышать первого участника после присоединения к конференции.

#### Этапы тестирования

1. Создайте конференцию Webex

2. 1-й тестер запрашивает обратный вызов на номер BYoPSTN DID5 (таблица 2) и отвечает локализованным приглашением из таблицы 1.

3. Убедитесь, что звуковое приглашение ответило в соответствии с назначенной локализацией.

4. Прервите подсказку записью 1 DTMF

5. Убедитесь, что запрос об успешном присоединении к конференции ответил в соответствии с указанной локализацией.

6. Второй тестер запрашивает обратный вызов на номер BYoPSTN DID6 (таблица 2) и отвечает локализованным приглашением из таблицы 1.

7. Убедитесь, что звуковое приглашение ответило в соответствии с назначенной локализацией.

8. Прервите подсказку по записи 1 DTMF

9. Убедитесь, что запрос об успешном присоединении к конференции ответил в соответствии с указанной локализацией.

- 10. Убедитесь, что оба участника слышат друг друга
- 11. Отключить звонок от абонентов номера BYoPSTN
- 12. Запись результатов.

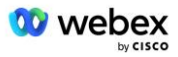

#### Ожидаемые результаты

1. Вызов совершается на номера DID5 и DID6 и воспроизводится с соответствующими локализованными подсказками.

2. Присоединяясь к конференции, оба участника могут услышать соответствующую локализованную подсказку.

3. Голосовой путь доступен в обоих направлениях между обоими участниками.

4. Звонки завершаются успешно.

#### 3.1.4 Выходной DTMF/голосовая проверка абонента BYoPSTN G729

#### Цель теста

Этот тестовый пример направлен на проверку того, что выходной G711 вызывает вызов в BYoPSTN и перекодирует его в кодек G729 для абонентов BYoPSTN, отправленный Webex, который будет воспроизводить соответствующую локальную подсказку, включая подсказку с просьбой нажать 1 DTMF. Сообщение воспроизводится на соответствующем языке, и второй участник может услышать первого участника после присоединения к конференции.

#### Этапы тестирования

1. Создайте конференцию Webex

2. 1-й тестер запрашивает обратный вызов на номер BYoPSTN DID7 (таблица 2) и отвечает локализованным приглашением из таблицы 1.

3. Убедитесь, что звуковое приглашение ответило в соответствии с назначенной локализацией.

4. Прервите подсказку записью 1 DTMF

5. Убедитесь, что запрос об успешном присоединении к конференции ответил в соответствии с указанной локализацией.

6. Второй тестер запрашивает обратный вызов на номер BYoPSTN DID8 (таблица 2) и отвечает локализованным приглашением из таблицы 1.

7. Убедитесь, что звуковое приглашение ответило в соответствии с назначенной локализацией.

8. Прервите подсказку записью 1 DTMF

9. Убедитесь, что запрос об успешном присоединении к конференции ответил в соответствии с указанной локализацией.

10. Убедитесь, что оба участника слышат друг друга

11. Отключить звонок от абонентов номера BYoPSTN

12. Запись результатов.

#### Ожидаемые результаты

1. Вызов совершается на номера DID7 и DID8 и воспроизводится с соответствующими локализованными подсказками.

2. Присоединяясь к конференции, оба участника могут услышать соответствующую локализованную подсказку.

3. Голосовой путь доступен в обоих направлениях между обоими участниками.

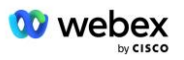

4. Звонки завершаются успешно.

### 4 Тестовые случаи аварийного переключения

#### 4.1.1 Входной — основной Webex отключение постоянного тока

#### Цель теста

Целью этого тестового примера является проверка того, что входящие вызовы в Webex могут быть успешно выполнены во время отключения постоянного тока, и что оба участника могут слышать друг друга после присоединения к конференции.

#### Этапы тестирования

1. Первичный Webex DC Invoke BGP аварийное переключение

2. Тестер осуществляет вызов от BroadWorks к таблице номеров DID1, предоставленной BYoPSTN.

3. Убедитесь, что первое звуковое приглашение ответило в соответствии с назначенной локализацией.

4. Прервите запрос, указав действительную запись, связанную с вызывающим абонентом
1: # #

5. Убедитесь, что запрос об успешном присоединении к конференции ответил в соответствии с указанной локализацией.

6. 2-й тестер звонит из BroadWorks на номер, предоставленный BYoPSTN, который связан с локализацией из таблицы 1.

7. Убедитесь, что первое звуковое приглашение ответило в соответствии с назначенной локализацией.

8. Прервите запрос, указав действительную запись, связанную с вызывающим абонентом

2:\_\_\_\_\_#\_\_\_\_#

9. Убедитесь, что запрос об успешном присоединении к конференции ответил в соответствии с указанной локализацией.

- 10. Убедитесь, что оба участника слышат друг друга
- 11. Отключите вызов от исходного устройства.
- 12. Восстановить маршруты BGP

13. Запись результатов.

#### Ожидаемые результаты

1. Вызов направлен на DNIS, и на него ответили соответствующей комбинацией локализованных подсказок.

2. После входа в правильную конференцию на идентификационные номера отвечают соответствующие запросы локализации.

3. Оба участника слышат друг друга

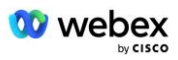

#### 4.1.2 Выход — отключение основного контроллера домена BYoPSTN

#### Цель теста

Этот тестовый пример направлен на проверку того, что исходящие вызовы в BYoPSTN во время отключения DC могут быть успешно выполнены, и оба участника могут слышать друг друга после присоединения к конференции.

#### Этапы тестирования

1. Первичный BYoPSTN DC Invoke BGP аварийное переключение

2. Создайте конференцию Webex

3. 1-й тестер запрашивает обратный вызов на номер BYoPSTN DID1 (таблица 2) и отвечает локализованным приглашением из таблицы 1.

4. Убедитесь, что звуковое приглашение ответило в соответствии с назначенной локализацией.

5. Прервите подсказку по записи 1 DTMF

6. Убедитесь, что запрос об успешном присоединении к конференции ответил в соответствии с указанной локализацией.

7. Второй тестировщик запрашивает обратный вызов на номер BYoPSTN DID2 (таблица 2) и отвечает локализованным приглашением из таблицы 1.

8. Убедитесь, что звуковое приглашение ответило в соответствии с назначенной локализацией.

9. Прервите подсказку по записи 1 DTMF

10. Убедитесь, что запрос об успешном присоединении к конференции ответил в соответствии с указанной локализацией.

11. Убедитесь, что оба участника слышат друг друга

12. Отключить звонок от абонентов номера BYoPSTN

13. Восстановить маршруты BGP

14. Запись результатов.

#### Ожидаемые результаты

1. Вызов осуществляется на номера DID1 и DID2 и воспроизводится с соответствующими локализованными подсказками.

2. Присоединяясь к конференции, оба участника могут услышать соответствующую локализованную подсказку.

3. Голосовой путь доступен в обоих направлениях между обоими участниками.

4. Звонки завершаются успешно.

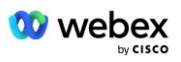

### 5 Дополнительные функции

#### 5.1.1 Вход – удержание G722

#### Цель теста

Целью этого тестового примера является проверка того, что в случае смены носителя поставщик, предоставленный BYoPSTN, использует повторное приглашение.

#### Этапы тестирования

1. Тестер осуществляет вызов от BroadWorks к таблице номеров DID1, предоставленной BYoPSTN.

2. Убедитесь, что первое звуковое приглашение ответило в соответствии с назначенной локализацией.

4. Убедитесь, что запрос об успешном присоединении к конференции ответил в соответствии с указанной локализацией.

5. 2-й тестер звонит из BroadWorks на номер, предоставленный BYoPSTN, который связан с локализацией из таблицы 1.

6. Убедитесь, что первое звуковое приглашение ответило в соответствии с назначенной локализацией.

7. Прервите запрос, указав действительную запись, связанную с вызывающим абонентом
2: # #

8. Убедитесь, что запрос об успешном присоединении к конференции ответил в соответствии с указанной локализацией.

9. Убедитесь, что оба участника слышат друг друга

10. Выполнить вызов с DID3 на DID1

11. Абонент 1 поставит конференц-связь на удержание

12. Абонент 1 повесит трубку с помощью DID3 и возобновит конференц-связь.

13. Убедитесь, что участники вызывающего абонента 1 и вызывающего абонента 2 слышат друг друга.

14. Отключите вызов от исходного устройства.

15. Запись результатов.

#### Ожидаемые результаты

1. Вызов направлен на DNIS, и на него ответили соответствующей комбинацией локализованных подсказок.

2. После входа в правильную конференцию на идентификационные номера отвечают соответствующие запросы локализации.

3. Оба участника могут слышать друг друга перед переводом вызова на удержание и после его возобновления.

4. Вызов завершается корректно.

## 5.1.2 Входной сигнал — G722 отключен на длительный период времени

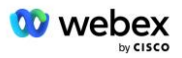

#### Цель теста

Целью этого тестового примера является проверка того, что BYoPSTN, предоставленный для кодека G722, может непрерывно передавать поток RTP (30 минут) без перерыва и не использует подавление пакетов.

#### Этапы тестирования

1. Тестер осуществляет вызов от BroadWorks к таблице номеров DID1, предоставленной BYoPSTN.

2. Убедитесь, что первое звуковое приглашение ответило в соответствии с назначенной локализацией.

3. Прервите запрос, указав действительную запись, связанную с вызывающим абонентом 1: \_\_\_\_\_\_#

4. Убедитесь, что запрос об успешном присоединении к конференции ответил в соответствии с указанной локализацией.

5. 2-й тестер звонит из BroadWorks на номер, предоставленный BYoPSTN, который связан с локализацией из таблицы 1.

6. Убедитесь, что первое звуковое приглашение ответило в соответствии с назначенной локализацией.

8. Убедитесь, что запрос об успешном присоединении к конференции ответил в соответствии с указанной локализацией.

9. Убедитесь, что оба участника слышат друг друга

10. Абонент 1 отключит звук на устройстве конференц-связи

11. Абонент 1 возобновит работу устройства конференц-связи с отключением звука

12. Убедитесь, что участники вызывающего абонента 1 и вызывающего абонента 2 слышат друг друга.

13. Отключите вызов от исходного устройства.

14. Запись результатов.

#### Ожидаемые результаты

1. Вызов направлен на DNIS, и на него ответили соответствующей комбинацией локализованных подсказок.

2. После входа в правильную конференцию на идентификационные номера отвечают соответствующие запросы локализации.

3. Оба участника могут слышать друг друга перед отключением звука и после возобновления вызова.

4. Вызов завершается корректно.

## 5.1.3 Входной сигнал — G711а отключен на длительный период времени

#### Цель теста

Целью этого тестового примера является проверка того, что BYoPSTN для кодека G711а может непрерывно передавать поток RTP (30 минут) без перерыва и не использует подавление пакетов.

#### Этапы тестирования

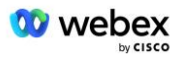

1. Тестер осуществляет вызов от BroadWorks к таблице номеров DID1, предоставленной BYoPSTN.

2. Убедитесь, что первое звуковое приглашение ответило в соответствии с назначенной локализацией.

3. Прервите запрос, указав действительную запись, связанную с вызывающим абонентом
 # #

4. Убедитесь, что запрос об успешном присоединении к конференции ответил в соответствии с указанной локализацией.

5. 2-й тестер звонит из BroadWorks на номер, предоставленный BYoPSTN, который связан с локализацией из таблицы 1.

6. Убедитесь, что первое звуковое приглашение ответило в соответствии с назначенной локализацией.

7. Прервите запрос, указав действительную запись, связанную с вызывающим абонентом 4: \_\_\_\_\_\_ # \_\_\_\_\_ #

8. Убедитесь, что запрос об успешном присоединении к конференции ответил в соответствии с указанной локализацией.

9. Убедитесь, что оба участника слышат друг друга

10. Абонент 3 отключит звук на устройстве конференц-связи

11. Абонент 3 возобновит работу устройства конференц-связи с отключением звука

12. Убедитесь, что участники вызывающего абонента 3 и вызывающего абонента 4 слышат друг друга.

13. Отключите вызов от исходного устройства.

14. Запись результатов.

#### Ожидаемые результаты

1. Вызов направлен на DNIS, и на него ответили соответствующей комбинацией локализованных подсказок.

2. После входа в правильную конференцию на идентификационные номера отвечают соответствующие запросы локализации.

3. Оба участника могут слышать друг друга перед отключением звука и после возобновления вызова.